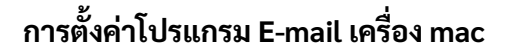

1. คลิกที่ 💛 เพื่อเข้าการตั้งต่า E-mail จากนั้นให้ติ๊กเลือก add other Mail Account ตามรูปด่านล่าง

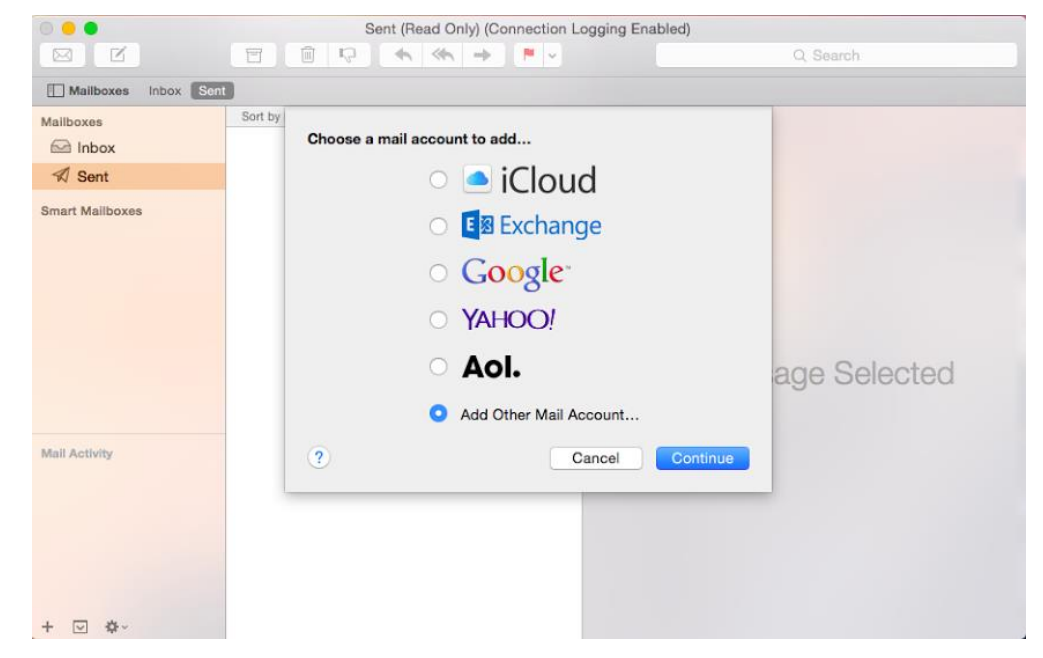

- 2.ให้ทำการใส่รายละเอียดดังต่อไปนี้
- 2.1 Full name : ชื่อ
- 2.2 Email Address : E-mail Address (ੀਰੀ E-mail )
- 2.3 Password : Password E-mail (ੀ ਸ਼ Password E-mail )

| 8 🗧                  | Sent (Read Only) (Connection Logging Enabled)                              |  |
|----------------------|----------------------------------------------------------------------------|--|
|                      | ☐ @ Q                                                                      |  |
| Mailboxes Inbox Sent | 1                                                                          |  |
| Mailboxes            | Sort by Add a Mail Account To act that do not do the following information |  |
| ✓ Sent               | to get started, provide the following information:                         |  |
| Smart Mailboxes      | Full Name: Test                                                            |  |
|                      | Email Address: test@yourdomain.com                                         |  |
|                      | Password:                                                                  |  |
|                      |                                                                            |  |
|                      | age Selected                                                               |  |
|                      | Cancel                                                                     |  |
| Mail Activity        |                                                                            |  |
|                      |                                                                            |  |
|                      |                                                                            |  |
|                      |                                                                            |  |
|                      |                                                                            |  |
| + 🖂 🕸 -              |                                                                            |  |

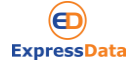

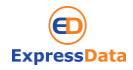

### 3.Incoming Mail Server Info

## เลือก Account Type : IMAP หรือ POP3

### IMAP

1. เมื่อใช้ระบบนี้ ทาง Email Server จะส่งหัวข้อเรื่องให้กับโปรแกรมที่ใช้งาน (เช่น Outlook Smart Phone อื่นๆ) แต่จะยังไม่ได้ดาวน์โหลดอีเมล์ลงในคอมพิวเตอร์

2. เมื่อผู้ใช้งาน เปิดดูอีเมล์ โปรแกรมถึงจะทำการดาวน์โหลดอีเมล์ลงมาในเครื่องคอมพิวเตอร์

3. เมื่อผู้ใช้งานจัดการอีเมล์อะไรก็ตาม โปรแกรมจะส่งค่าการจัดการไปยัง Email Server เพื่อให้ อีเมล์ใน Server ถูกจัดการตามที่ผู้ใช้ต้องการ

#### POP3

1. โปรแกรมจะทำการดาวน์โหลดอีเมล์ทั้งหมดจาก Email Server เข้ามาในเครื่อง

2. เมื่อทำการดาว์นโหลดเรียบร้อย จะทำการลบอีเมล์ทั้งหมดที่มีอยู่ใน Email Server ออก หรือ จะเก็บไว้ในช่วงระยะเวลาหนึ่ง ที่ลูกค้าได้ตั้งค่าไว้ในโปรแกรม (outlook >> การตั้งค่าทั่วไป >> ขั้นสูง) แล้วจะลบอีเมล์นั้นออกจาก Server ในวันที่ลูกค้าได้กำหนดไว้

3. หลังจากที่อีกเมล์ โปรแกรมจะตัดการเชื่อมต่อกับ E-mail Server

# 3.1 Mail Server : mail.yourdomain.com (ชื่อโดเมน)

### 3.2 Username : E-mail Address (ใส่ E-mail)

### 3.3 Password : Password E-mail ( ใส่ Password E-mail )

| 0 0                      | Sent (Read Only) (Connection Logging Enabled)                                                                     |              |
|--------------------------|----------------------------------------------------------------------------------------------------|--------------|
|                          |                                                                                                    | Q Search     |
| Mailboxes Inbox Sent     | 3                                                                                                    |              |
| Mailboxes                | Sort by Incoming Mail Server Info                                                                                 |              |
| A Sent                   |                                                                                                    |              |
| Smart Maliboxes          | Account Type: IMAP POP<br>Mail Server: mail.yourdomain.com<br>User Name: test@yourdomain.com<br>Password: ••••••• | age Selected |
| Mail Activity<br>+ ∵ ∳ ~ |                                                                                                    |              |

3.4 กด create และกด next แล้วถ้าขึ้นดังภาพด้านล่างให้ทำการกด Connect

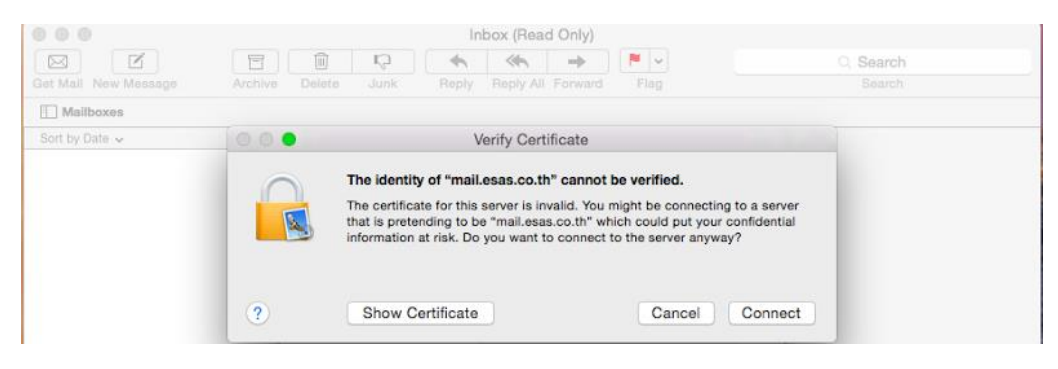

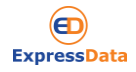

- 4. Incoming Mail Server Info
- 4.1 Path Prefix : ไม่ต้องใส่รายละเอียดอะไร
- 4.2 Port : IMAP 143 ไม่ติ๊กเลือก Use SSL

POP 110 ไม่ติ๊กเลือก Use SSL

- 4.3 Authentication : ให้เลือก Password จากนั้นกด next ตามรูปด่านล่าง
- 5.Outgoing Mail Server Info
- 5.1 Mail Server : mail.yourdomain.com (ชื่อโดเมน)
- 5.2 Username : E-mail Address (ใส่ E-mail )
- 5.3 Password : Password E-mail (ใส่ Password E-mail )

### กด create และกด next

|                            | Sent (Read Only) (Connection Logging Enabled)                                           | Q, Search                 |  |
|----------------------------|-----------------------------------------------------------------------------------------|---------------------------|--|
| Mailboxes Inbox            | Sent                                                                                    |                           |  |
| Mallboxes<br>Inbox<br>Sent | Outgoing Mail Server Info                                                               | Outgoing Mail Server Info |  |
| Smart Mailboxes            | SMTP Server: mail.yourdomain.com<br>User Name: test@yourdomain.com<br>Password: ••••••• |                           |  |
|                            | Cancel Back Create                                                                      | age Selected              |  |

### 6.Outgoing Mail Server Info

- 6.1 Path Prefix: ไม่ต้องใส่รายละเอียดอะไร
- 6.2 Port: IMAP 587 ไม่ติ๊กเลือก Use SSL
  - POP 587 ไม่ติ๊กเลือก Use SSL
- 6.3 Authentication: ให้เลือก Password จากนั้นกด create ตามรูปด่านล่าง กด Create

| 0 0 0                |                     | Inbox (Read Only)                               |            |           |
|----------------------|---------------------|-------------------------------------------------|------------|-----------|
|                      |                     | ← ≪ →                                           | P 💌        | Q, Search |
| Get Mail New Message | Archive Delete Junk | Reply Reply All Forward                         | Flag       | Search    |
| Mailboxes            |                     |                                                 |            |           |
| Sort by Date V       | Outgoing Mail       | Server Info Port: 25 Use S entiration: Password | SL         |           |
|                      | Cancel              | В                                               | ack Create | elected   |